# Phụ lục 01:

# Hướng dẫn đăng ký tài khoản MySign trên ứng dụng MySign I. Mục đích:

Hướng dẫn triển khai đăng ký tài khoản dịch vụ MySign trên ứng dụng MySign.
II. Hướng dẫn thực hiện:

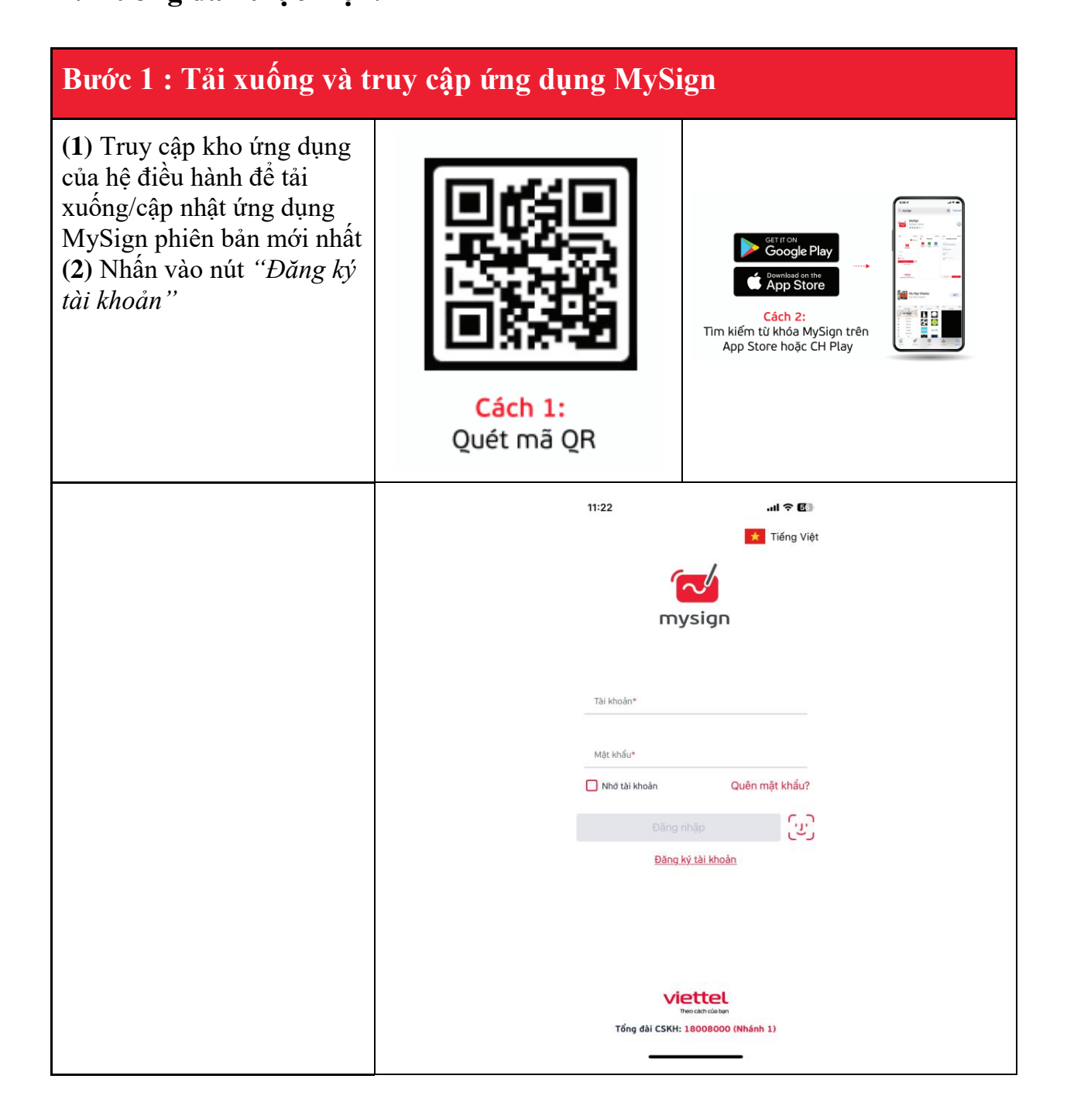

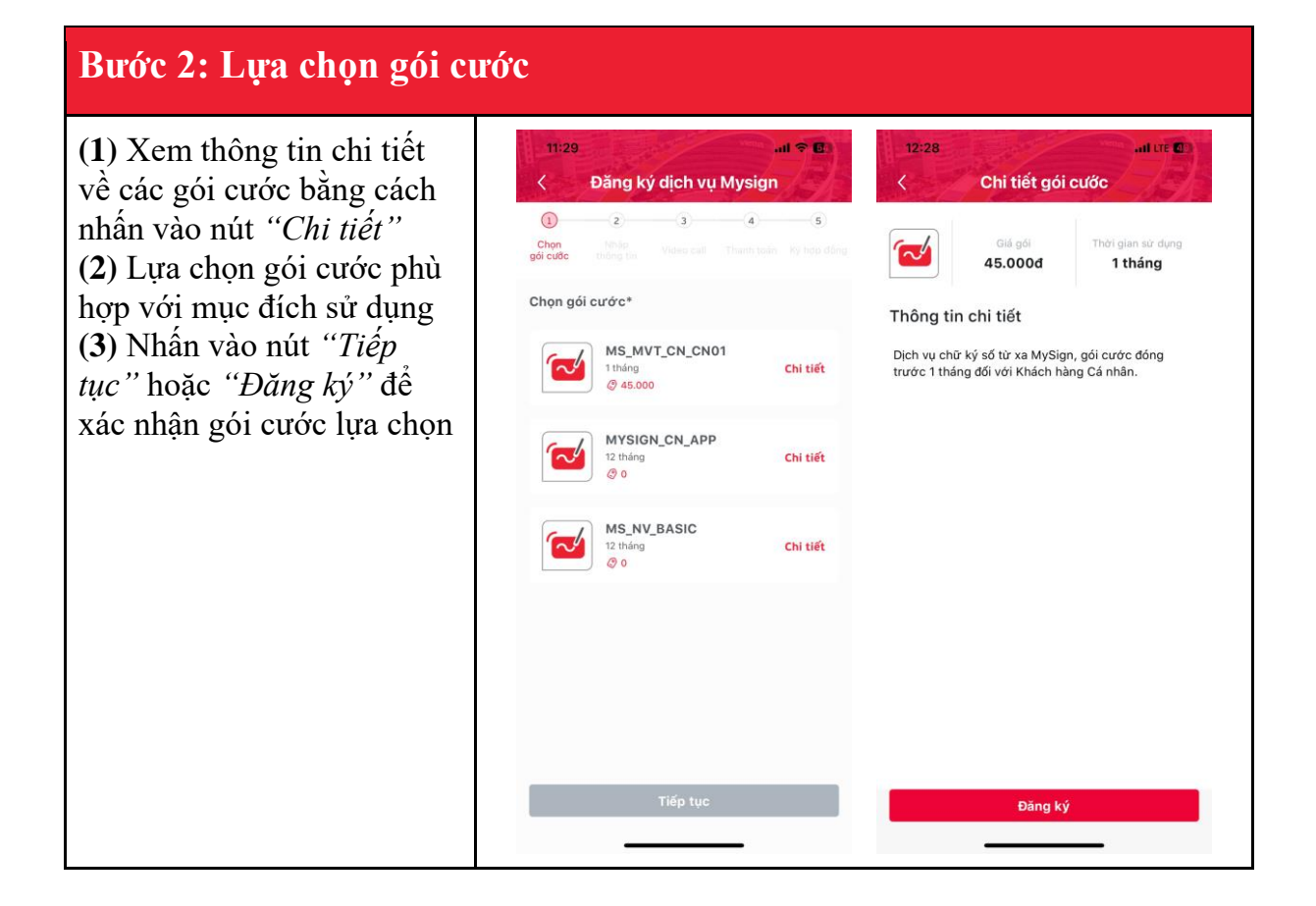

#### Bước 3: Xác minh thông tin đăng ký của khách hàng

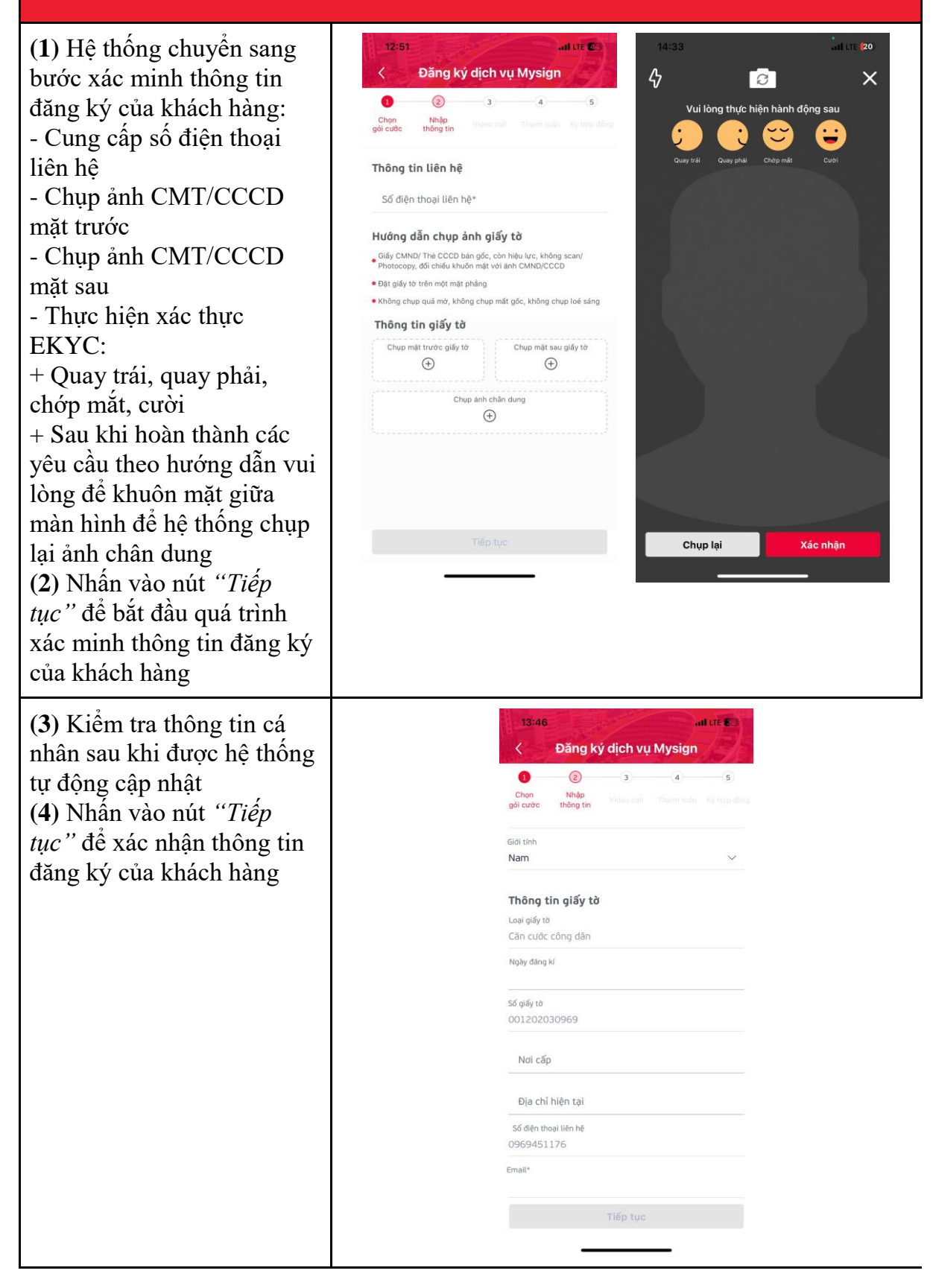

#### Bước 4: Xác thực thông tin đơn hàng thông qua Video Call

(1) Với những thuê bao cũ đã có dữ liệu trên hệ thống của Viettel:

=> Hệ thống tự động chuyển sang bước tiếp theo
(2) Trong trường hợp thuê bao mới hoặc thuê bao chưa có dữ liệu được chuẩn trên hệ thống của Viettel hoặc thuê bao ngoại mạng sẽ thực hiện:
=> Nhấn vào nút *"Video* call" để gặp điện thoại viên và xác minh thông tin khách hàng đăng ký dịch vụ MySign

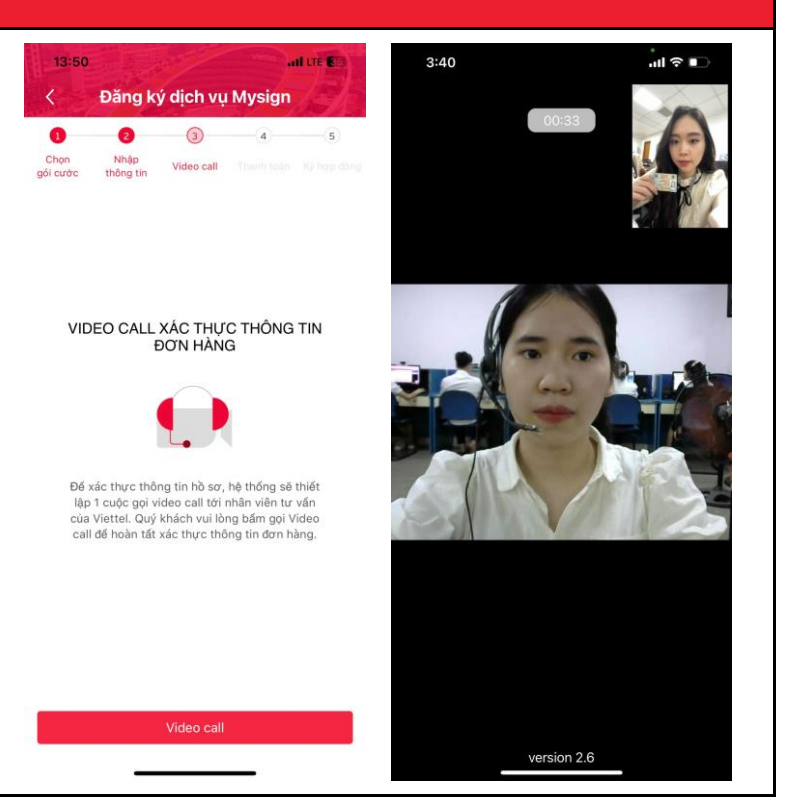

### Bước 5: Xác nhận các điều khoản trong hợp đồng

(1) Nhấn vào nút "Xem" để đọc chi tiết về các điều khoản có trong hợp đồng sử dụng dịch vụ MySign
(2) Nhấn nút "Cung cấp dịch vụ của Viettel phát sinh sau thời điểm hòa mạng và/hoặc các dịch vụ Viettel hợp tác với đối tác"
(3) Nhấn nút "Tôi đồng ý với điều khoản mua hàng"
(4) Nhấn nút "Thanh toán" để chuyển sang bước tiếp theo và tiến hành thanh toán

| Đặng kử dịch vụ Mysian                                                                                                    | 14:04 .11 LTE 🛃                                                                                                    |
|----------------------------------------------------------------------------------------------------|----------------------------------------------------------------------------------------------------|
|                                                                                                    | Viettel<br>Process classe                                                                                                    |
| họn Nhập Video call Thanh toán kỳ hợp đồng<br>cước thông tin                                                                                                    | Hũ Nội, nghị 10. nhàng 21 nhàng 21<br>PHILÊU YÊU CÂU CUNG CẤP VÀ SỬ DỤNG DỊCH VỤ VIETTEL-CA<br>Tổ chức Cử kinh trong tổ chức Cử nhân Hộ Kinh daonh                                                                                                    |
| 茵 18/12/2021                                                                                                    | (2) Companies (2) Companies    |
|                                                                                                    | Tên cơ quan'tô chức/cá nhân*:                                                                                                    |
| ② Cục trường CCS QLHC vẽ trật tự xã hội                                                                                                    | PHAM QUANG DUONG                                                                                                    |
| 25T1 Hoàng Đạo Thứy, Tổ 21, Trung Hòa Cầu                                                                                                    | Tree these                                                                                                    |
| Giấy Hà Nội                                                                                                    | Dja chi*:Trang.Hiin.Clu Kiily.Hii.Niji                                                                                                    |
|                                                                                                    | ef dia deside central tende                                                                                                    |
|                                                                                                    | Mi số thuế (Tổ chức?)                                                                                                    |
|                                                                                                    | Giấy phép DKKD/QD thành lập/CMND số*: .001202030998                                                                                                    |
|                                                                                                    | Noi cấp*Qu traing.CCS.QLHC sử trật tự sử bậi                                                                                                    |
|                                                                                                    | Ngày cấp*:                                                                                                    |
| ờp đồng cung cấp dịch vụ 🛛 🗙 Xem 🔪 👘                                                                                                    | Người đại điện (Tổ chức)*:Chức vụ:                                                                                                    |
|                                                                                                    | CMND (cia người đại diện nếu là Tổ chức)*:                                                                                                    |
|                                                                                                    | Noi cáp*:                                                                                                    |
|                                                                                                    |                                                                                                    |
| lồng ý cho phén Viettel sử dụng thông tin của                                                                                                    | Ngày cấp*:                                                                                                    |
| ồng ý cho phép Viettel sử dụng thông tin của<br>bách bàng cho đối táo của Viettel phầm mật                                                                                                    | Ngày cấp*.<br>(Trường lượp tổ chức giao cho từ 2 củ nhân sử dụng trừ lớn cấn bố sang Danh sách củ nhân<br>cập chúng từ sử trượp tổ chức theo biến mẫn đần lành làm).                                                                                                    |
| ồng ý cho phép Viettel sử dụng thông tin của<br>hách hàng cho đối tác của Viettel nhằm một                                                                                                    | Ngây cấp <sup>4</sup> :                                                                                                    |
| ờng ý cho phép Viettel sử dụng thông tin của<br>lách hàng cho đối tác của Viettel nhằm một<br>xng các mục đích sau:                                                                                                    | Nghy dige".<br>(Protog hug tri chine giano che trè 2 cei nhân sin dang troi line che hé mang Danh sach cei nhân<br>cale nhâng thar si donng cé chine cheo thin mala difaté kina.<br>16. THUÑNET THE MEN COURS CAP BETUR VI (CAP di la HENDE)<br>TUÑNE CONST DEV VIENT HUÑNE VIETTEL - CHI NHÀNH TÁP DOÀN CÒNG MGHLEP                                                                                                    |
| ồng ý cho phép Viettel sử dụng thông tin của<br>hách hàng cho đối tác của Viettel nhằm một<br>rong các mục đích sau:                                                                                                    | Ngby dep <sup>+</sup><br>(Priving logs) of defining given close to 2 cd whith wirdings too little cdo bed song Dawlo defice of which<br>cdo values give all owned of definite deve halo and dawlo dawlo.<br>IN: THOM CONTENT AND CONCECT ON PEOPLE VICE of dawlo Values for<br>TORNECONSET VICE VICENCE CON PEOPLE VICENCE dawlo Values for<br>TORNECONSET VICENCE VICENCE. CHI NALASSI LAP DOLAC CONSERVED<br>VICENTERS GOALNAME.                                                                                                    |
| Dông ý cho phép Viettel sử dụng thông tin của chách hàng cho đối tác của Viettel nhằm một rong các mục đích sau: Cung cấo dịch vụ khác của Viettel phát sinh                                                                                                    | Ngiy dip <sup>44</sup>                                                                                                    |
| <ul> <li>böng ý cho phép Viettel sử dụng thông tin của hách hàng cho đối tác của Viettel nhằm một ong các mục đích sau:</li> <li>Cung cấp dịch vụ khác của Viettel phát sinh sau thời điệm bàa mạng và/ hoặc các dịch vụ</li> </ul>                                                                                                    | Netly diff."                                                                                                    |
| <ul> <li>ờ cho phép Viettel sử dụng thông tin của hách hàng cho đối tác của Viettel nhằm một ong các mục đích sau:</li> <li>Cung cấp dịch vụ khác của Viettel phát sinh sau thời điểm hòa mạng và/ hoặc các dịch vụ Viettel họp tác với đối tác</li> </ul>                                                                                                    | Negly of the "                                                                                                    |
| <ul> <li>ờ cho phép Viettel sử dụng thông tin của hách hàng cho đối tác của Viettel nhằm một ong các mục đích sau:</li> <li>Cung cấp dịch vụ khác của Viettel phát sinh sau thời điểm hòa mạng và/ hoặc các dịch vụ Viettel hợp tác với đối tác</li> <li>Tá chức giới thiệu và xúc tiến thương mại</li> </ul>                                                                                                    | Nagh offen <sup>4</sup>                                                                                                    |
| <ul> <li>ở cho phép Viettel sử dụng thông tin của cách hàng cho đối tác của Viettel nhằm một ong các mục đích sau:</li> <li>Cung cấp dịch vụ khác của Viettel phát sinh sau thời điểm hòa mạng và/ hoặc các dịch vụ Viettel hợp tác với đối tác</li> <li>Tố chức giới thiệu và xúc tiến thương mại</li> <li>Nghiên cứu thị trường, thăm dò dư luận,</li> </ul>                                                                                                    | Nagh offen <sup>4</sup>                                                                                                    |
| <ul> <li>öng ý cho phép Việttel sử dụng thống tin của hách hàng cho đối tác của Việttel nhằm một ong các mục đích sau:</li> <li>Cung cấp dịch vụ khác của Việttel phát sinh sau thời điểm hòa mạng và/ hoặc các dịch vụ Việttel hợp tác với đối tác</li> <li>Tố chức giới thiệu và xúc tiến thương mại</li> <li>Nghiên cứu thị trường, thăm dò dư luận, mối giới</li> </ul>                                                                                                    | Negl offen.<br>(Promote part of other genes of two 2 of others and along pro the code for any Deart stack of other<br>(Promote part of other genes of two 2 of other parts) (Provide a Venesity<br>III, THONG TO HIS FC NON-C CP RECE V (Cog data V Venesity<br>TOSIG CODE V VISION THING OF VIETTAL CONTINUENT PROVIDENCI COM SCIENTER                                                                                                    |
| <ul> <li>ờng ý cho phép Viettel sử dụng thông tin của hách hàng cho đói tác của Viettel nhằm một rong các mục đích sau:</li> <li>Cung cấp dịch vụ khác của Viettel phát sinh sau thời điểm hòa mạng và/ hoặc các dịch vụ Viettel hợp tác với đối tác</li> <li>Tổ chức giới thiệu và xúc tiến thương mại</li> <li>Nghiên cứu thị trường, thăm dò dư luận, mỗi giới</li> </ul>                                                                                                    | Nagh offen                                                                                                    |
| <ul> <li>ờng ý cho phép Viettel sở dụng thông tin của hách hàng cho đối tắc của Viettel nhằm một rong cắc mục đích sau:</li> <li>Cung cấp dịch vụ khác của Viettel phát sinh sau thời điểm hòa mạng và/ hoặc các dịch vụ Viettel hợp tác với đối tắc</li> <li>Tố chức giới thiệu và xúc tiến thương mại</li> <li>Nghiên cứu thị trưởng, thâm dò dư luận, mỗi giới</li> <li>Cung cấn dịch vụ khác của Viettel phát sinh</li> </ul>                                                                                                    | Negr den                                                                                                    |
| <ul> <li>ờ cho phép Viettel sử dụng thông tin của hách hàng cho đối tác của Viettel nhằm một ong các mục đích sau:</li> <li>Cung cấp dịch vụ khác của Viettel phát sinh sau thời điểm hòa mạng và/ hoặc các dịch vụ Viettel hợp tác với đối tác</li> <li>Tố chức giới thiệu và xúc tiến thương mại</li> <li>Nghiên cứu thị trường, thăm dò dư luận, mỗi giới</li> <li>Cung cấp dịch vụ khác của Viettel phát sinh sau thời điểm hòa mạng và/ hoặc các dịch vụ</li> </ul>                                                                                                    | Nagh offen <sup>2</sup>                                                                                                    |
| <ul> <li>ỳng ý cho phép Việttel sử dụng thống tin của lách hàng cho đối tắc của Việttel nhằm một ong các mục đích sau:</li> <li>Cung cấp dịch vụ khác của Việttel phát sinh sau thời điểm hòa mạng và/ hoặc các dịch vụ Việttel hợp tác với đối tác</li> <li>Tổ chức giới thiệu và xúc tiến thương mại</li> <li>Nghiên cứu thị trường, thăm dò dư luận, mỗi giới</li> <li>Cung cấp dịch vụ khác của Việttel phát sinh sau thời điểm hòa mạng và/ hoặc các dịch vụ Việttel hợp tác với đối tác</li> </ul>                                                                                                    | Negr den                                                                                                    |
| <ul> <li>ỳng ý cho phép Việttel sử dụng thống tin của hách hàng cho đối tắc của Việttel nhằm một ong các mục địch sau:</li> <li>Cung cấp dịch vụ khác của Việttel phát sinh sau thời điểm hòa mạng và/ hoặc các dịch vụ Việttel hợp tác với đối tắc</li> <li>Tổ chức giới thiệu và xúc tiến thương mại</li> <li>Nghiên cứu thị trường, thâm dò dư luận, mối giới</li> <li>Cung cấp dịch vụ khác của Việttel phát sinh sau thời điểm hòa mạng và/ hoặc các dịch vụ Việttel hợp tác với đối tắc</li> </ul>                                                                                                    | Nagh offen -<br>(Throng length date gains of an 22 of adults or datego to the cale for any Charl stack of adults<br>in thrONG TO ME CONC. CONC. CAP RCT V (Corp. 46 to Venetic<br>TORS: CONC. OF VISIO: THOM CONTINUE                                                                                                    |
| <ul> <li>ỳng ý cho phép Việttel sử dụng thống tin của lách hàng cho đối tắc của Việttel nhằm một ong các mục đích sau:</li> <li>Cung cấp dịch vụ khác của Việttel phát sinh sau thời điểm hòa mạng và/ hoặc các dịch vụ Việttel hợp tác với đối tác</li> <li>Tổ chức giới thiệu và xúc tiến thương mại</li> <li>Nghiên cứu thị trường, thăm dò dư luận, mỗi giới</li> <li>Cung cấp dịch vụ khác của Việttel phát sinh sau thời điểm hòa mạng và/ hoặc các dịch vụ Việttel hợp tác với đối tác</li> <li>Tổ thức với đối tác</li> <li>Tổ thức diến hòa mạng và/ hoặc các dịch vụ Việttel hợp tác với đối tác</li> </ul>                                                                   | Nady diff.                                                                                                    |
| <ul> <li>ing ý cho phép Việttel sử dụng thống tin của ách hàng cho đối tắc của Việttel nhằm một ong các nuợ cấn sau:</li> <li>Cung cấp dịch vụ khác của Việttel phát sinh sau thởi điểm hòa mạng và/ hoặc các dịch vụ Việttel hợp tắc với đối tắc</li> <li>Tổ chức giới thiệu và xúc tiến thương mại</li> <li>Nghiên cứu thị trưởng, thâm dò dư luận, mối giới</li> <li>Cung cấp dịch vụ khác của Việttel phát sinh sau thời điểm hòa mạng và/ hoặc các dịch vụ Việttel hợp tác với đối tắc</li> <li>Tổ dông ý với <u>điều khoản mua hàng</u></li> </ul>                                                                                                    | Nady diff.<br>(Throme page of date gains of an 2 of othics are darge too the cale for any Chark stock of othic<br>throme of the second stock of the second stock of the second stock of othic<br>TORS: CONCENT STOCK TORS OF PRCT V (Care date & Venetic<br>TORS: CONCENT VISIO: TOBOL CONTENT                                                                                                    |
| <ul> <li>ờng ý cho phép Việttel sử dụng thông tin của hách hàng cho đối tắc của Viettel nhằm một ong cắc mục đích sau:</li> <li>Cung cấp dịch vụ khác của Viettel phát sinh sau thời điểm hỏa mạng và/ hoặc các dịch vụ Viettel hợp tác với đối tác</li> <li>Tố chức giới thiệu và xúc tiến thương mại</li> <li>Nghiên cứu thị trường, thăm dò dư luân, mỗi giới</li> <li>Cung cấp dịch vụ khác của Viettel phát sinh sau thời điểm hỏa mạng và/ hoặc các dịch vụ Viettel hợp tác với đối tác</li> <li>Cung cấp dịch vụ khác của Viettel phát sinh sau thời điểm hỏa mạng và/ hoặc các dịch vụ Viettel hợp tác với đối tác</li> <li>Tổ dông ý với <u>điều khoản mua hàng</u></li> </ul> | Nety def                                                                                                    |
| <ul> <li>vòng ý cho phép Viettel sử dụng thông tin của hách hàng cho đối tác của Viettel nhằm một rong các mục đích sau:</li> <li>Cung cấp dịch vụ khác của Viettel phát sinh sau thời điểm hòa mạng và/ hoặc các dịch vụ Viettel hợp tác với đối tắc</li> <li>Tố chức giới thiệu và xúc tiến thương mại</li> <li>Nghiên cứu thị trưởng, thăm dò dư luận, mỗi giới</li> <li>Cung cấp dịch vụ khác của Viettel phát sinh sau thời điểm hòa mạng và/ hoặc các dịch vụ Viettel hợp tác với đối tác</li> <li>Tối dông ý với <u>điều khoản mua hàng</u></li> </ul>                                                                                                    | Nagh offen                                                                                                    |
| <ul> <li>ông ý cho phép Việttel sử dựng thống tin của hách hàng cho đối tắc của Viettel nhằm một ong các mục đích sau:</li> <li>Cung cấp dịch vụ khác của Viettel phát sinh sau thời điểm hòa mạng và/ hoặc các dịch vụ Viettel hợp tác với đối tác</li> <li>Tố chức giới thiệu và xúc tiến thương mại</li> <li>Nghiên cứu thị trường, thăm dò dư luận, mối giới</li> <li>Cung cấp dịch vụ khác của Viettel phát sinh sau thời điểm hòa mạng và/ hoặc các dịch vụ Viettel hợp tác với đối tác</li> <li>Tổ đông ý với <u>điểu khoàn mụa hàng</u></li> </ul>                                                                                                    | Nety def                                                                                                    |
| ng ý cho phép Viettel sử dụng thông tin của<br>ách hàng cho đối tắc của Viettel nhằm một<br>ng các mục đích sau:<br>Cung cập dịch vụ khác của Viettel phát sinh<br>sau thời điểm hòa mạng và/ hoặc các dịch vụ<br>Viettel hợp tác với đối tắc<br>Tổ chức giới thiệu và xúc tiến thương mại<br>Nghiện cứu thị trường, thầm đò dư luận,<br>mỗi giới<br>Cung cấp dịch vụ khác của Viettel phát sinh<br>sau thời điểm hòa mạng và/ hoặc các dịch vụ<br>Viettel hợp tác với đối tắc<br>Tôi đồng ý với <u>diểu khoản mua hàna</u><br><u>Thanh toán</u>                                                                                                    | Nuty diff. The set of the gain of the D of the Set of the Set of t |
| <ul> <li>kg ý cho phép Viettel sví dung thöng tin của chàng cho đối tác của Viettel nhằm một ng các mư đich sau:</li> <li>Cung cấp dịch vụ khác của Viettel phát sinh sau thời điểm hòa mạng và/ hoặc các dịch vụ Viettel hợp tác với đối tác</li> <li>Tổ chức giới thiệu và xúc tiền thương mại Nghiên cứu thị trường, thăm dò dư luận, mỗi giới</li> <li>Cung cấp dịch vụ khác của Viettel phát sinh sau thời điểm hòa mạng và/ hoặc các dịch vụ Viettel hợp tác với đối tác</li> <li>Tôi dông ý với điều khoản mua hàng</li> <li>Thanh toán</li> </ul>                                                                                                    | Naty def - Comment and then give sets of 2 of addate at dang to the ole following Dank side of addate Comment and the set of the give sets of 2 of addate at dang to the ole following The DEON COMMENT AND COMMENT AND ADDATE ADDATES ADDATES |
| ý cho phép Viettel sư dụng thông tin của<br>chàng cho đối tác của Viettel nhằm một<br>các mục điến 4 sau:<br>ung cấp dịch vụ khác của Viettel phát sinh<br>au thời điểm hòa mạng và/ hoặc các dịch vụ<br>lettel hợp tác với đối tác<br>ổ chức giới thiệu và xúc tiến thương mại<br>ghiên cứu thị trường, thăm dò dư luận,<br>lỗi giới<br>ung cấp dịch vụ khác của Viettel phát sinh<br>u thời điểm hòa mạng và/ hoặc các dịch vụ<br>lettel hợp tác với đối tác<br>Si đông ý với <u>điểu khoản mua hàna</u><br>Thanh toán                                                                                                    | Nuty def                                                                                                    |

### Bước 6: Thanh toán chi phí đăng ký dịch vụ MySign

(1) Lựa chọn hình thức thanh toán
(2) Nhấn nút "Đóng" để

chuyển sang bước tiếp theo và tiến hành ký hợp đồng cung cấp dịch vụ MySign

|        | Thanh toán My                              | Viettel    |
|--------|--------------------------------------------|------------|
| họn    | hình thức thanh toán                       |            |
| 0      | Thanh toán ATM/Visa/Viette<br>Miễn phụ phí | elpay      |
| 0      | Thanh toán VNPAY QRCODE<br>Miền phụ phí    |            |
| Tổng   | tiển                                       | 10.0000    |
| Tổng   | g thanh toán                               | 10.000d    |
| ing ti | én                                         | Thanh toán |
| 0.0    | 008                                        |            |
|        |                                            |            |

Đăng ký dịch vụ Mysign

0

Giao dịch thành công đơn hàng 6140088789 thành côn Đóng

hời điểm hòa mạng và/ hoặc các dịch vị l hợp tác với đối tác

a báo

ầu đăng kí dịch vụ MySign

Giri lại OTP C

Tôi đồng ý với <u>điều khoàn mua hà</u>

4

0

## Bước 7: Ký hợp đồng cung cấp dịch vụ MySign

(1) Nhập mã OTP được gửi về thông qua tin nhắn SMS để xác nhận ký hợp đồng cung cấp dịch vụ MySign
(2) Nhấn nút *"Xác nhận"* để hoàn thành giao dịch cung cấp dịch vụ MySign

| < Đăng                                              | ) ký dịch vụ                                         | Mysign                                 |                        | <               | Đăng ký dịc                                        |
|-----------------------------------------------------|------------------------------------------------------|----------------------------------------|------------------------|-----------------|----------------------------------------------------|
| Chọn Nhập                                           | 3<br>Video call                                      | Thanh toán                             | (5)<br>Ký hợp đồng     | Chon            | Nhập Vide                                          |
| % PHAM QUAN                                         | G DƯƠNG                                              |                                        |                        | 2 PH4           | AM QUANG DƯƠN                                      |
| <ul><li>i 0012020309</li><li>i 30/03/2002</li></ul> | 69                                                   |                                        |                        | iii 001         | 202030969                                          |
| 약 Nam<br>問 18/12/2021                               |                                                      |                                        |                        |                 | 6                                                  |
| Ouc trưởng C                                        | CCS QLHC về trá                                      | it tự xã hội                           |                        |                 | Thôr                                               |
| 8 25T1 Hoàng<br>Giấy Hà Nội                         | Đạo Thúy, Tổ 21                                      | , Trung Hòa (                          | Càu                    | Viette          | l đã tiếp nhận yêu của Qu                          |
| Hợp đồng cu                                         | ng cấp dịch v                                        | ,                                      | Xem >                  | Câm ơ           | in quý khách đã tin tưởng                          |
| Nhập OTP                                            |                                                      |                                        |                        | 15              | Đăng n                                             |
| Quý khách vui lờ<br>0969451*** để :                 | ong nhập mã OT<br>xác nhận việc đồ<br>MySign của Vie | P đã gửi về s<br>ng ý đãng ky<br>ttel. | ố liên hệ<br>ý dịch vụ | Quý kh<br>09694 | ách vui lòng nhập<br>51*** đế xác nhận<br>MySign c |
|                                                     | 4969                                                 |                                        |                        |                 | 4                                                  |
| Mā OTP hết hạn                                      | sau 04:22                                            | Gửi lại                                | OTP C                  | Mā OTF          |                                                    |
|                                                     | Xác nhận                                             |                                        |                        |                 | Xác                                                |
| -                                                   |                                                      | _                                      |                        |                 |                                                    |

# Bước 8: Nhận thông tin đăng nhập của tài khoản MySign

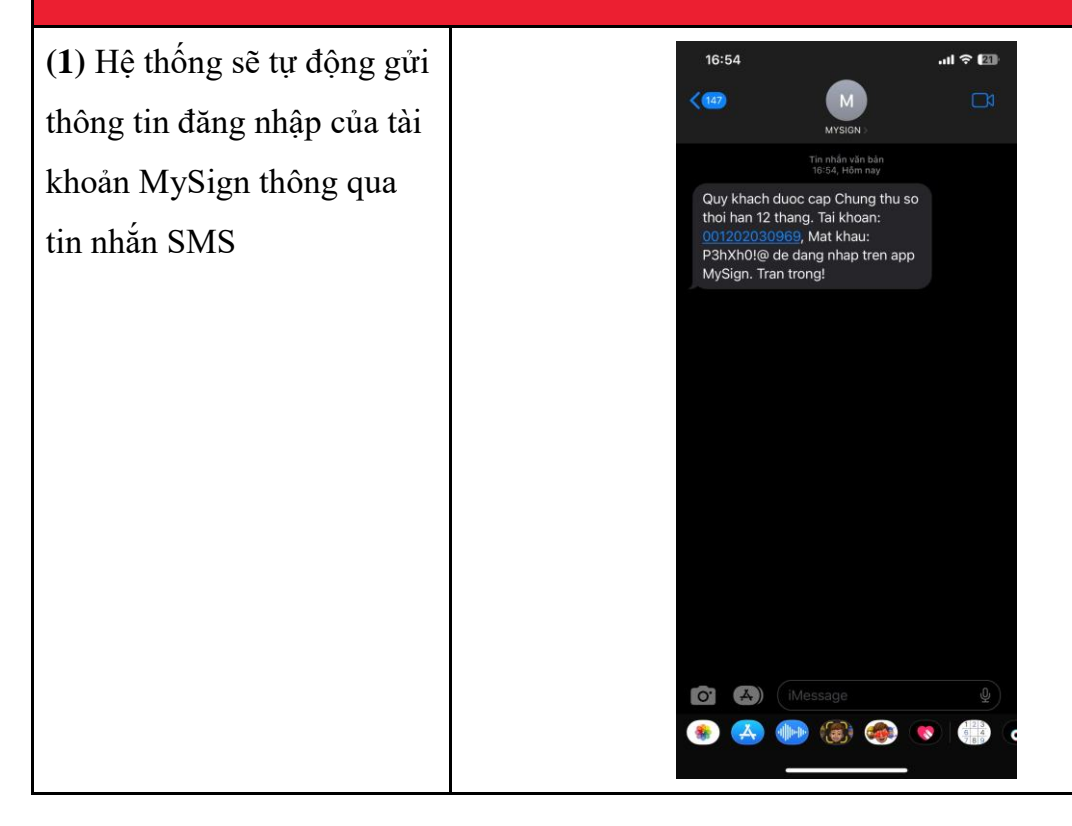

#### Bước 9: Đăng nhập tài khoản MySign lần đầu (1) Đăng nhập ứng dụng 17:44 all 🕈 🔟 📩 Tiếng Việt MySign bằng tài khoản hiện có mysign 001202030969 0 Mat khẩu\* P3hXh0!@ 0 0 🔽 Nhớ tài khoản Quên mật khẩu? (·J.) Đăng ký tài khoản viettel Tổng đài CSKH: 18008000 (Nhánh 1)

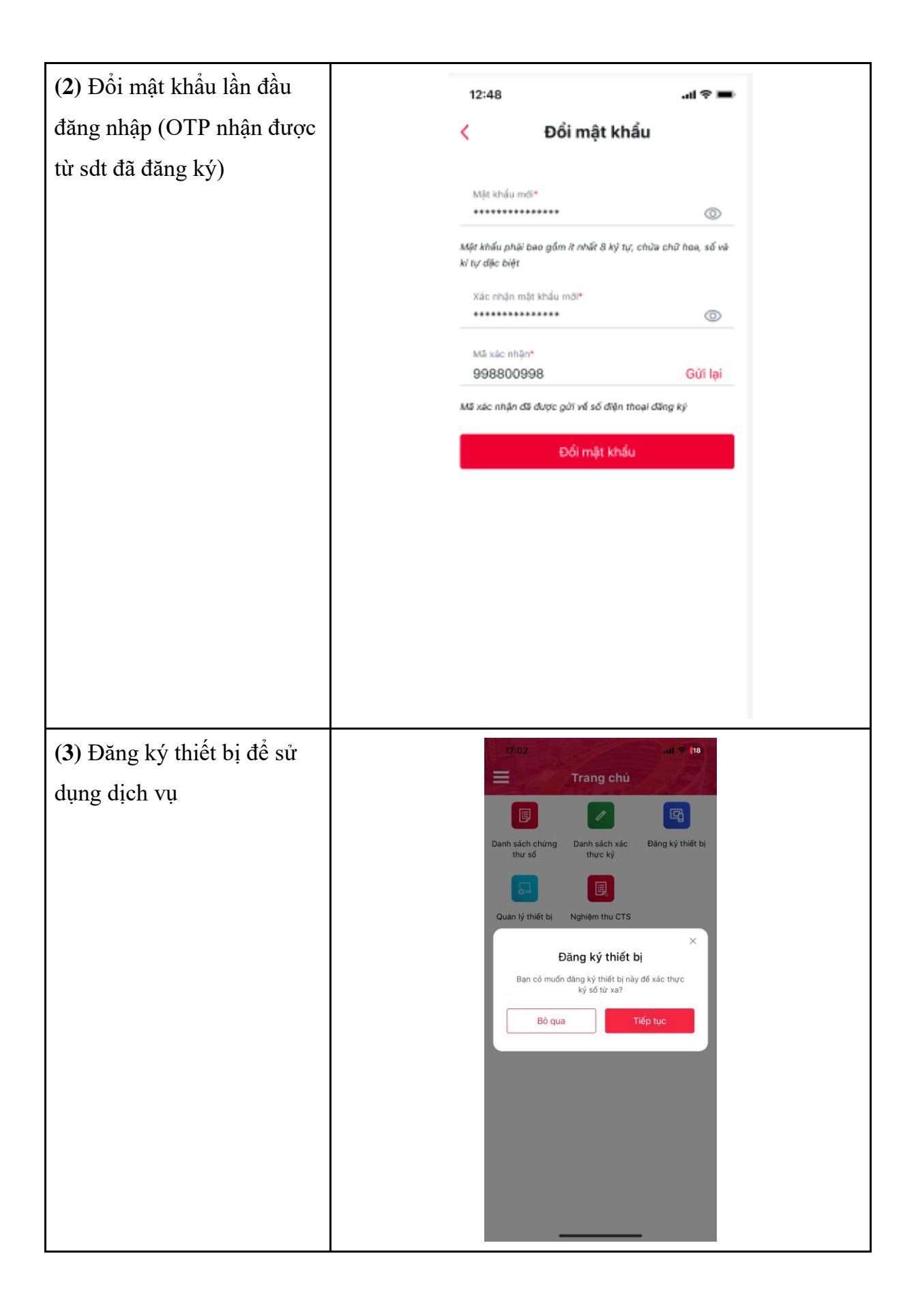

| Bước 10: Nghiệm thu ch                                                                                  | nứng thư số                                                                                                    |
|----------------------------------------------------------------------------------------------------|----------------------------------------------------------------------------------------------------|
| (1) Tại màn hình trang chủ,<br>nhấn vào nút "Nghiệm thu<br>CTS" để thực hiện nghiệm<br>thu chứng thư số | 17:53If Tang chủIIIIIIIIIIIIIIIIIIIIIIIIIIIIIIIIIIIIIIIIIIIIIIIIIIIIIIIIIIIIIIIIIIIIIIIIIIIIIIIIIIIIIIIIIIIIIIIIIIIIIIIIIIIIIIIIIIIIIIIIIIIIIIIIIIIIIIIII |
| (2) Chọn đơn hàng vào đấu<br>nối ở trạng thái chờ nghiệm<br>thu                                         | 12.47       .ul                                                                                                    |

| (3) Nhấn nút <i>"Xem"</i> để<br>xem chi tiết các điều khoản<br>của Biên bản nghiệm thu   | 17:47     uit < 18       Xghiệm thu chứng thư số   Biến bản nghiệm thu Xem bienbannghiemthu.pdf                                                                                                    |
|------------------------------------------------------------------------------------------|----------------------------------------------------------------------------------------------------|
| ( <b>4</b> ) Nhấn nút "Tôi đồng ý<br>nội dung trong biên bản<br>bàn giao chứng thư số"   | Tổi đồng ý nội dung trong biên bản bản giao chứng thư số         Xác nhận nghiệm thu         17:48       all 🗢 16         Nghiệm thu chứng thư số         Biên bản nghiệm thu         bienbannghiemthu.pdf |
| ( <b>5</b> ) Nhấn nút <i>"Xác nhận nghiệm thu</i> " để tiến hành nghiệm thu chứng thư số |                                                                                                    |
|                                                                                          | Tổi đồng ý nội dụng trong biển bản bản giao chứng<br>thư số<br>Xác nhận nghiệm thu                                                                                                    |

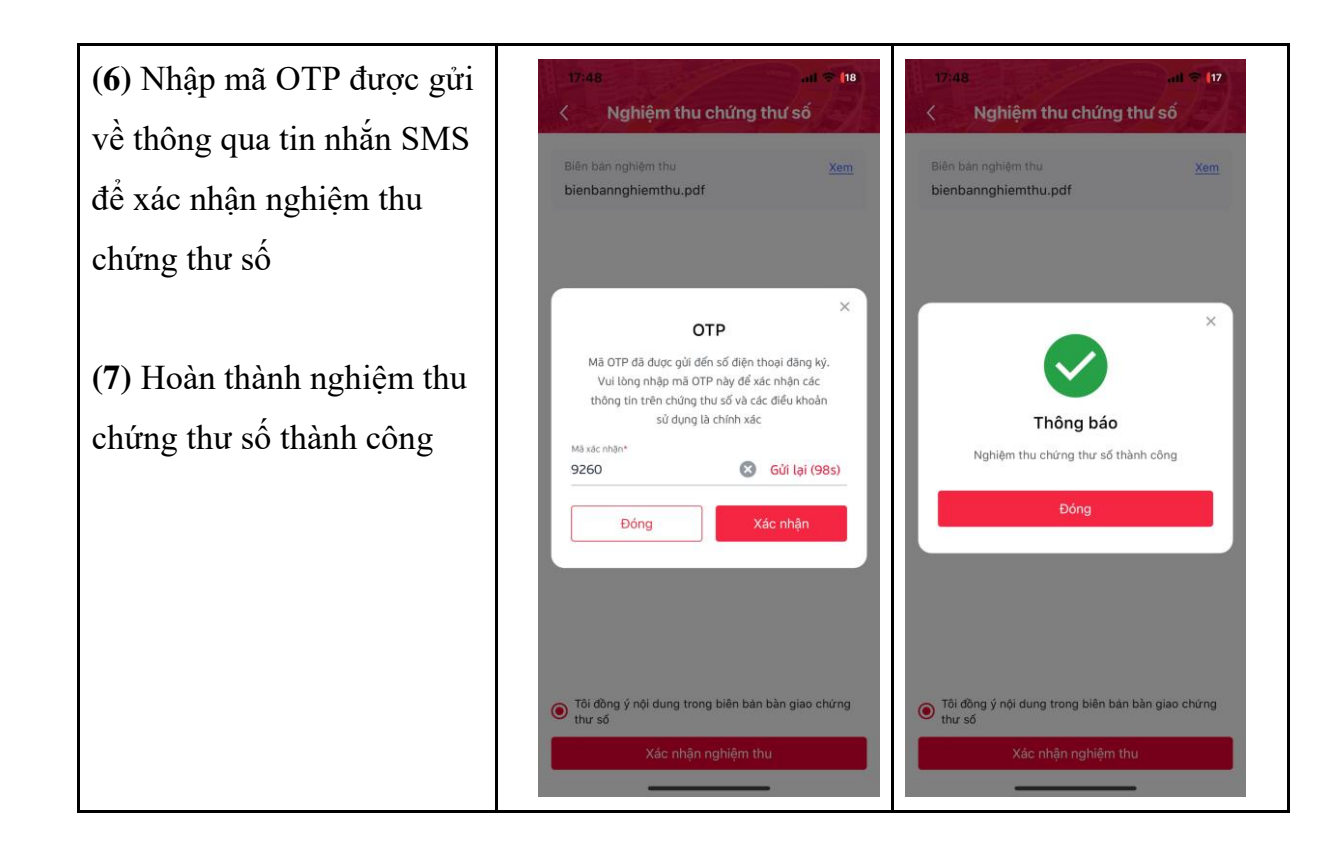